## Návod na zachytávání videa z mikroskopu do počítače v učebně J121 pomocí externí střihové karty AverMedia

1.)připojit externí střihovou kartu do USB portu na přepínači – viz fotografie

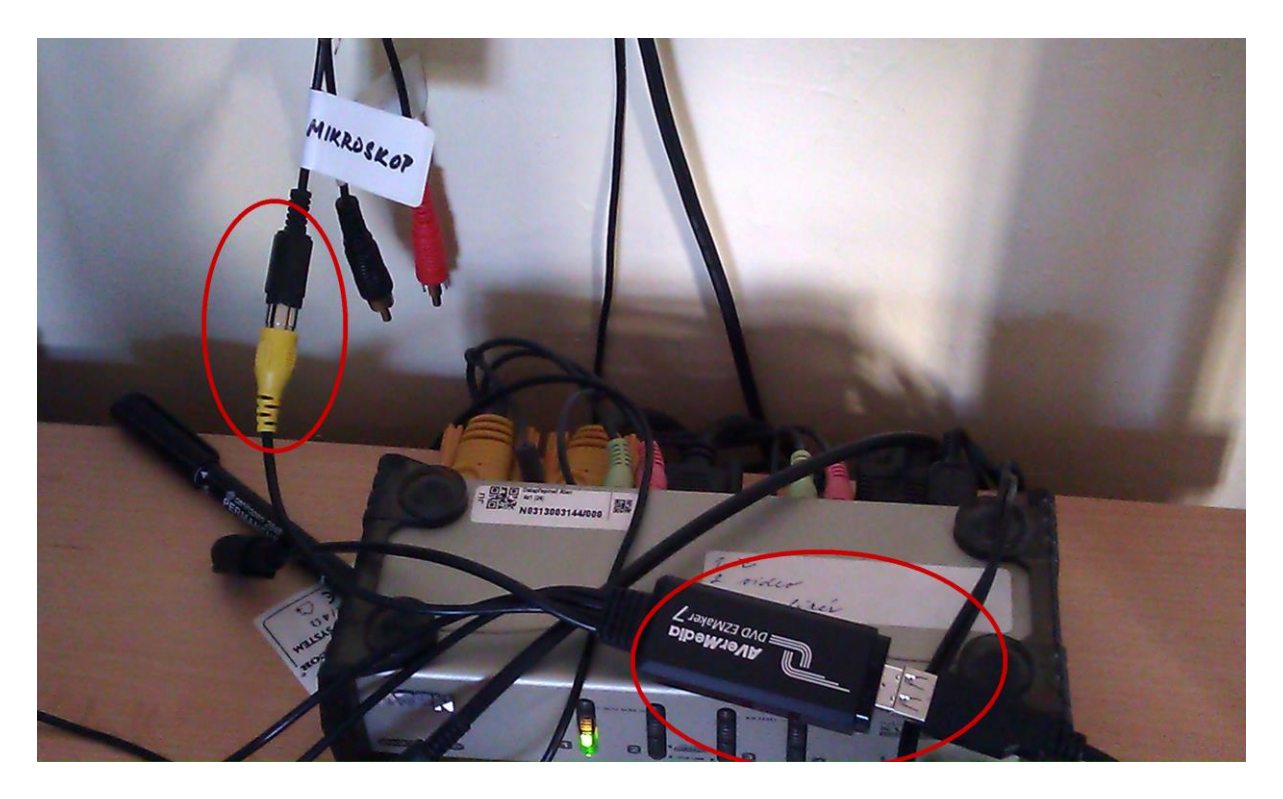

2.)zapnout zdroj signálu (mikroskop, ...)3.)použít program MPC-HC, ikona je umístěna na ploše

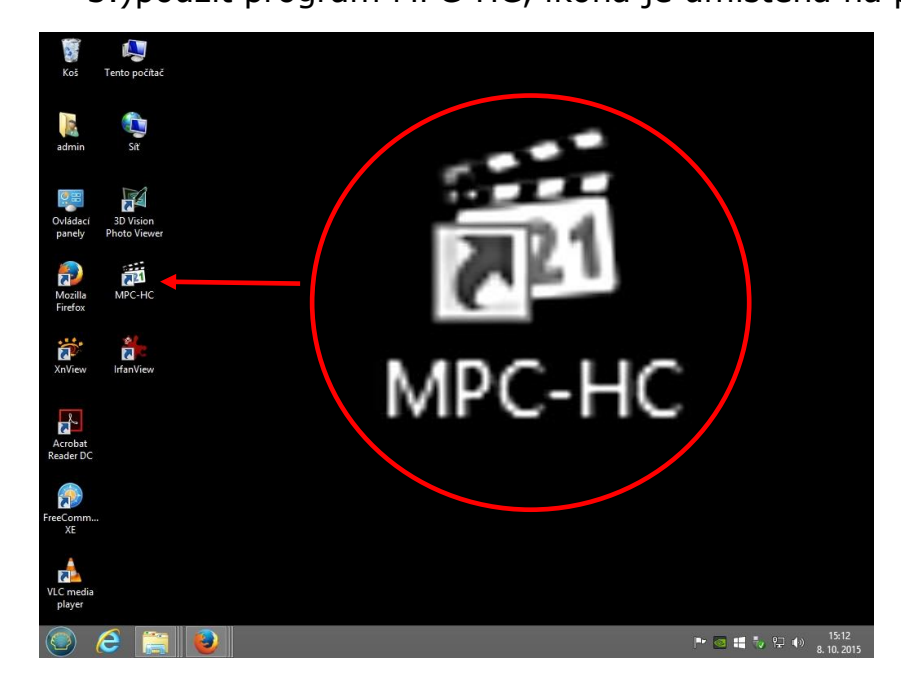

Pokud se neobjeví video z externího zdroje, je nutné v menu Soubor vybrat položku Soubor/Otevřít zařízení nebo CTRL+V a v názvu video zařízení vybrat položku AverMedia USB Polaris Analog Capture.

| Sout | oubor Zobrazit Pře                                                            |             | Přehrát | t Přejít Oblíbené |        | Nápověda |
|------|-------------------------------------------------------------------------------|-------------|---------|-------------------|--------|----------|
|      | Rychle otevřít soubor<br>Otevřít soubor<br>Otevřít DVD/BD<br>Otevřít zařízení |             |         | 0.                | Ctrl+Q |          |
|      |                                                                               |             |         | 14                | Ctrl+0 |          |
|      |                                                                               |             |         | Ctrl+D            |        |          |
|      |                                                                               |             |         |                   | Ctrl+V |          |
|      | Otevřít adresář                                                               |             |         |                   |        | 3.81.0   |
|      | Otevřít disk                                                                  |             |         |                   | Þ      | , , , ,  |
|      | Nedávno otevřené                                                              |             |         |                   |        |          |
|      | Zavřít                                                                        |             |         |                   | Ctrl+C |          |
|      | Uložit kopii                                                                  |             |         |                   |        |          |
|      | Uložit obrázek                                                                |             |         |                   | Alt+I  |          |
|      | Ulc                                                                           | žit miniatu | ry      |                   |        |          |
|      | Načíst titulky                                                                |             |         | Ctrl+L            |        |          |
|      | Ulc                                                                           | žit titulky |         |                   | Ctrl+S |          |
|      | Databáze titulků                                                              |             |         |                   | +      |          |
|      | Vlastnosti                                                                    |             | Shi     | ft+F10            |        |          |
|      | Ко                                                                            | nec         |         |                   | Alt+X  |          |

Poté se objeví okno s videem z externího zdroje (například mikroskopu). Zvětšení přes celou obrazovku lze provést dvojklikem levého tlačítka myši myš, nebo klávesou F.

Pozn.: Pomocí MPC-HC lze i ukládat video na disk.

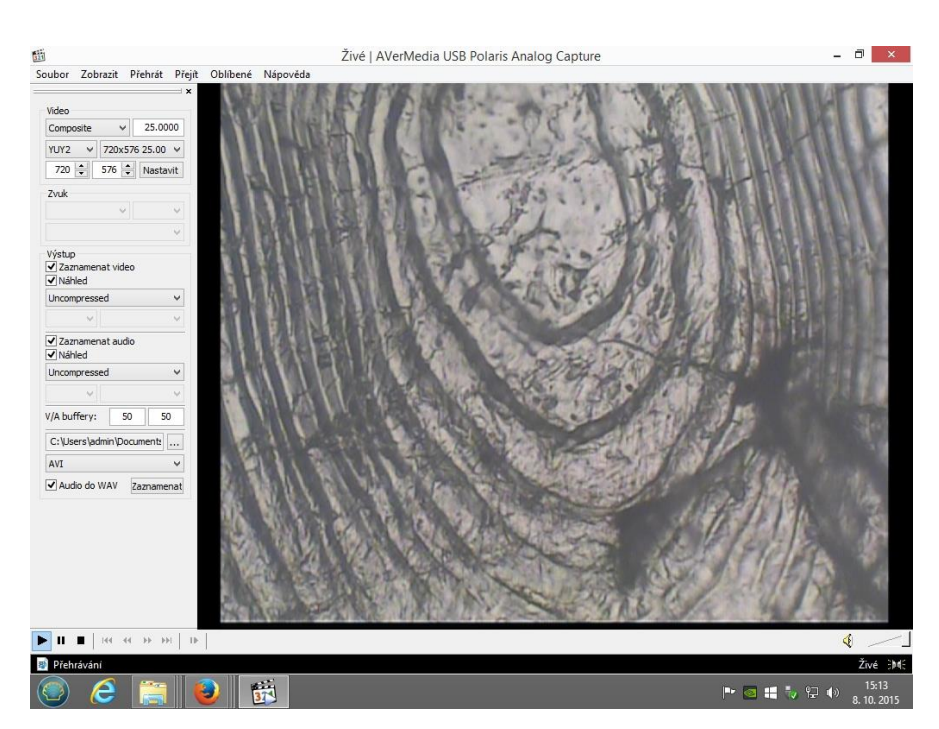

## Technická podpora:

| 601 574 738, | linka 3067                                                   |
|--------------|--------------------------------------------------------------|
| 601 574 739, | linka 3072                                                   |
| 725 105 407, | linka 3104                                                   |
| 724 106 780, | linka 3019                                                   |
|              | 601 574 738,<br>601 574 739,<br>725 105 407,<br>724 106 780, |